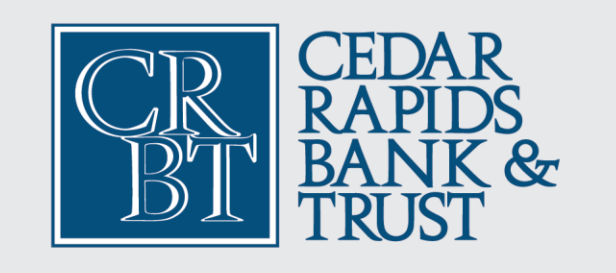

## First Time Login Steps after the Upgrade

## What you need to know.

Before you begin it is important to take note that during your first time login after the upgrade you will want to avoid quitting or abandoning your login session once you begin. If you need to navigate away, try minimizing or opening a new window instead of closing. If you do need to close while going through the first time login process or have any issues please contact Cedar Rapids Bank & Trust at 1.319.862.2728 and we will assist you.

After the upgrade on March 24, 2025, use the personal login option from the <u>Cedar Rapids Bank &</u> <u>Trust website</u>, mobile App from your App Store, or if using a mobile browser click the link below.

Consumer Home | Online Banking

| CEDAR<br>RAPIDS<br>BANK &<br>TRUST             |           |
|------------------------------------------------|-----------|
| Login ID                                       |           |
| Password                                       | ]         |
| Remember me                                    |           |
| Forgot your password                           | 2         |
| Enroll Account Recovery Locations & ATMs Priva | cy Policy |

1. Enter your **existing** Username and Password then click Login.

You will be prompted to choose a method to receive a Secure Access Code or SAC. This will be via one of the options you have on file with CRBT and can include:

Call Me - Voice Call to a domestic phone number on file with CRBT

Text Me - SMS Text Message to a domestic phone number on file with CRBT

Email Me - An email that you have on file with CRBT

See the next image.

2. Click one of the options to receive your code.

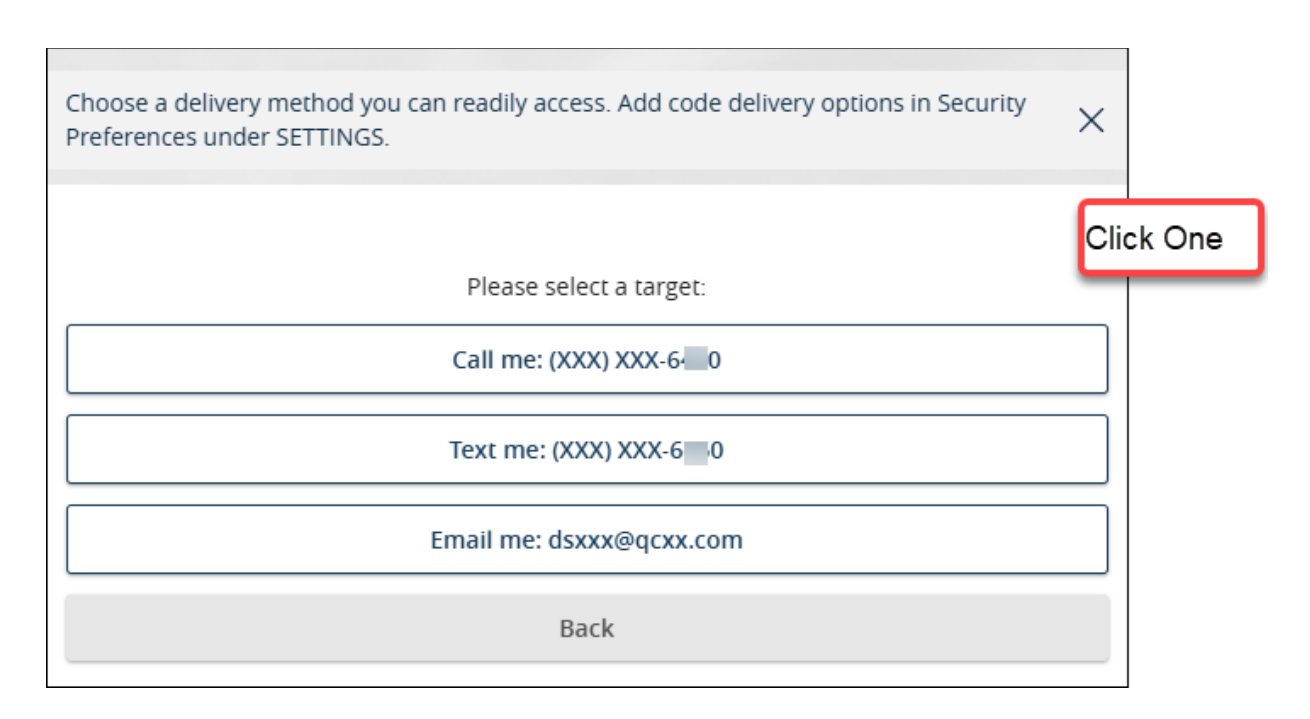

3. Minimize your screen or open a new window to get your Secure Access Code via the method you selected. **Enter the six digit code** and click **Submit**. (You can click the back button and choose a different method if you need to.)

| CR<br>BT<br>BT<br>TRUST | Personal<br>Online Banking |  |
|-------------------------|----------------------------|--|
| Enter your Secure       | e Access Code              |  |
| 568249                  |                            |  |
| Back                    | Submit                     |  |

4. You will be prompted to create a **New Password** following the password policy that displays.

3

5. Enter the same password you just created in the Confirm New Password field

6. Click Submit or Change Password.

| Please set your new passwor                                                                                                    | c Personal<br>Online Banking                                                                                                    |
|----------------------------------------------------------------------------------------------------|----------------------------------------------------------------------------------------------------|
| <ol> <li>Password Requirem</li> <li>Must be between 9 a</li> <li>Must contain at least</li> <li>Password must conto<br/>lower case character</li> <li>Password must conto<br/>upper case character</li> <li>Password must conto<br/>special characters.</li> <li>Password my not be<br/>10 passwords.</li> <li>May not be the same<br/>previous 10 password</li> </ol> | ents:<br>ind 15 characters<br>i number<br>ain a minimum of 1<br>s.<br>ain a minimum of 1<br>rs.<br>ain a minimum of 1<br>e the same as last<br>e as current password or<br>ds |
| Current Password                                                                                                    | Show                                                                                                    |
| New Password                                                                                                    | 5101                                                                                                    |
|                                                                                                    | Show                                                                                                    |
| Confirm New Password                                                                                                    |                                                                                                    |
|                                                                                                    | Show                                                                                                    |
|                                                                                                    |                                                                                                    |
| Back                                                                                                    | Submit                                                                                                    |

**Note**: You may be prompted to verify you contact info during login, please verify and continue.

7. Select whether you would like to register your device or not. **Registering** means you may receive fewer prompts for a Secure Access Code when accessing Online Banking from that device. Selecting **Do Not Register Device** means you will be prompted more for your Secure Access Code and is a helpful protection to prevent others from logging in should your device be lost or stolen.

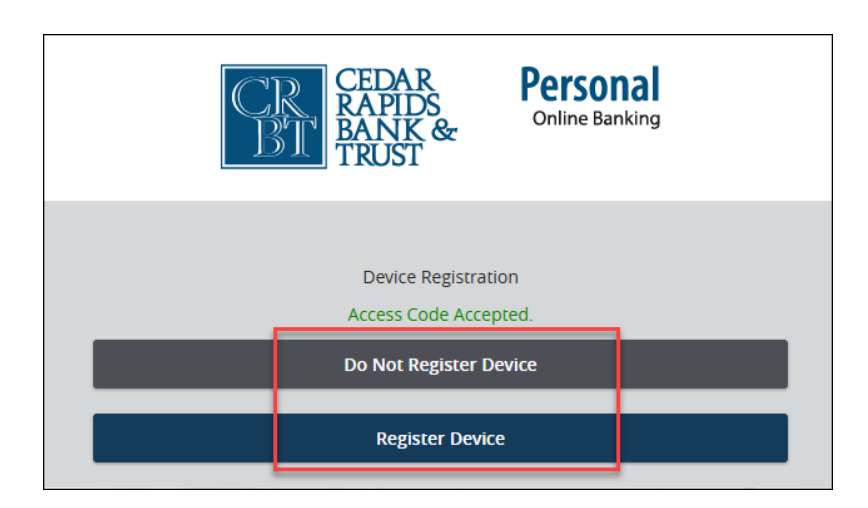

- 8. You may be prompted to review and accept a disclosure. Please review by scrolling.
- 9. Congratulations! You are in your new Cedar Rapids Bank & Trust Online Banking.

| Personal Online Earking      FDIC FDIC-Insured - Backed by the full faith and credit of the U.S. Government |                                                   |               |                |              |                  |                                      |                               |                  |                          | Good Afternoo<br>Last login 02/07, | n,<br>/2025 at 9:52 Alv | 1 |   |
|----------------------------------------------------------------------------------------------------|---------------------------------------------------|---------------|----------------|--------------|------------------|--------------------------------------|-------------------------------|------------------|--------------------------|------------------------------------|-------------------------|---|---|
| Please clic                                                                                                 | k the account tile to                             | view your A   | Account Histor | 'y. You may  | also click the t | hree dots i                          | n the right hand corner of th | ne tile to compl | ete a Quick Transfe      | betwee                             | n accounts.             |   | × |
| Accounts                                                                                                    | Move Money $\sim$                                 | Bill Pay      | Messages       | More 🗸       | Settings $\sim$  | Log Off                              |                               |                  |                          |                                    |                         |   |   |
| Hor                                                                                                    | ne                                                |               |                |              |                  |                                      |                               |                  | Ġ                        |                                    |                         |   |   |
| <b>∂<sup>8</sup> №</b><br>T                                                                                 | foney Manager<br>ake the work out of              | staying on t  | op of your fin | ances.       |                  |                                      |                               |                  | Get Started              |                                    |                         |   |   |
| ACCO                                                                                                    | UNTS                                              |               |                |              |                  |                                      |                               |                  | :                        |                                    |                         |   |   |
| FR<br>Cur<br>Ava                                                                                            | EE CHECKING 4<br>rent Balance<br>illable Balance  | б             |                |              | \$1.00<br>\$1.00 | FREE CH<br>Current Ba<br>Available B | ECKING 4 6<br>ance<br>alance  |                  | \$1,000.00<br>\$1,000.00 |                                    |                         |   |   |
| FR<br>Cur<br>Ava                                                                                            | EE CHECKING 5<br>rrent Balance<br>illable Balance | .3            |                |              | \$0.00<br>\$0.00 |                                      |                               |                  |                          |                                    |                         |   |   |
| ି ଅ<br>୪                                                                                                    | <b>ink Account</b><br>lew your balance ar         | d history fro | om other ban   | ks and credi | it unions.       |                                      |                               |                  | Get Started              |                                    |                         |   |   |

Or (Note: Placement of the menu may vary by device type.)

| 8:17 36°                                                     | ₫ 12 5G.al 57% 🚔            | 8:17 36°   | <b>0</b> 101 5G al 579 |
|--------------------------------------------------------------|-----------------------------|------------|------------------------|
| Menu                                                         | More                        | Accounts   |                        |
| ease click the account tile to view                          | your Account                | Move Money | ~ (ccount              |
| nt hand corner of the tile to com<br>nsfer between accounts. | pplete a Quick X            | Bill Pay   | Quick                  |
| isier between accounts.                                      |                             | Ø Messages |                        |
| Money Manager                                                | on ton of your              | More       | ~                      |
| finances.                                                    | on top of your              | Settings   | ~                      |
| Get Started                                                  |                             | Log Off    |                        |
|                                                              |                             |            |                        |
| CCOUNTS                                                      | :                           |            |                        |
| FREE CHECKING 07                                             | :                           |            |                        |
| Current Balance<br>Available Balance                         | \$36.00<br>\$36.00          |            | \$36.<br>\$30          |
| FREE CHECKING 4                                              | :                           |            |                        |
| Current Balance<br>Available Balance                         | \$0.00<br>\$0.00            |            | \$0.<br>\$0            |
| FREE CHECKING 80                                             | :                           |            |                        |
| Current Balance<br>Available Balance                         | <b>\$969.00</b><br>\$969.00 |            | \$969.<br>\$969        |
|                                                              |                             |            |                        |
| Clink Account<br>View your balance and history               | ry from other banks         |            | a other h              |
|                                                              | /                           |            | 0 /                    |

5